# Lancement de l'outil de diagnostic intégré dans UCS Manager

### Table des matières

| Introduction           |  |  |
|------------------------|--|--|
| Conditions préalables  |  |  |
| Exigences              |  |  |
| Composants utilisés    |  |  |
| Procédure / Configurer |  |  |

### Introduction

Ce document décrit comment lancer l'outil de diagnostic intégré à UCS Manager pour effectuer des diagnostics de mémoire sur les serveurs.

### Conditions préalables

Exigences

Composants utilisés

Diag Test est disponible dans UCS Manager 3.1

Il est uniquement disponible pour les serveurs qui y sont intégrés (séries B et C).

The information in this document was created from the devices in a specific lab environment. All of the devices used in this document started with a cleared (default) configuration. Si votre réseau est en ligne, assurez-vous de bien comprendre l'incidence possible des commandes.

## Procédure / Configurer

Accédez à la section Serveurs.

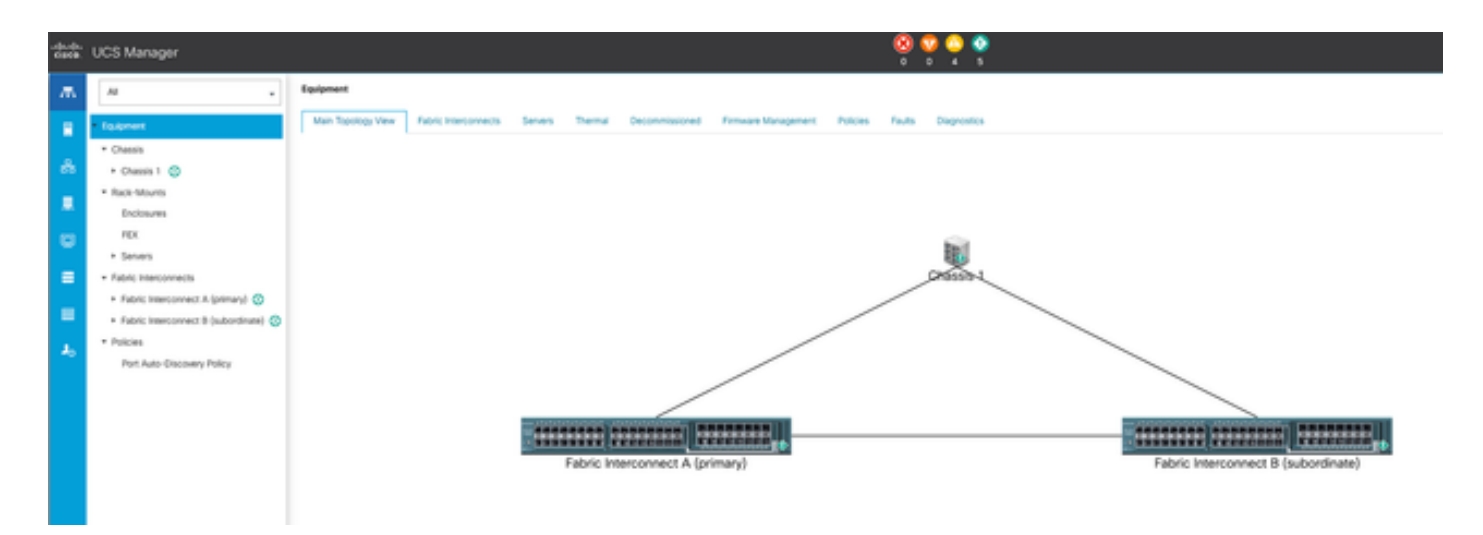

1 topologie principale

#### Sélectionnez Stratégies.

| dada.<br>Gata | UCS Manager                                     | 8 9 9 9 9                                                                                                    |
|---------------|-------------------------------------------------|----------------------------------------------------------------------------------------------------|
| ж             | Al .                                            | Servers / Policies                                                                                                    |
|               | • Seven                                         | C Ethemet Adapter Palcies Flow Channel Adapter Palcies Server Pool Policies Server Pool Policy Qualifications Host Firmware Packages PMbRedith Access Profiles Local Disk Contry Palcies Management Firmware Packages South Policies |
|               | <ul> <li>Service Profiles</li> </ul>            | + - + Expert @ Pire                                                                                                    |
| ÷.            | A Service Postle Templotes                      | Nana                                                                                                    |
|               | * Polices                                       | <b>k</b> 107                                                                                                    |
|               | * rost 🔘                                        |                                                                                                    |
| •             | <ul> <li>Adapter Policies</li> </ul>            |                                                                                                    |
| _             | <ul> <li>BIOS Defaults</li> </ul>               |                                                                                                    |
| =             | <ul> <li>BIOS Policies</li> </ul>               |                                                                                                    |
|               | <ul> <li>Boot Policies</li> </ul>               |                                                                                                    |
| -             | <ul> <li>Diagnostics Policies</li> </ul>        |                                                                                                    |
| 10            | <ul> <li>Graphics Card Policies</li> </ul>      |                                                                                                    |
|               | <ul> <li>Host Firmware Packages</li> </ul>      |                                                                                                    |
|               | <ul> <li>IPMURedfish Access Profiles</li> </ul> |                                                                                                    |
|               | <ul> <li>KVM Management Policies</li> </ul>     |                                                                                                    |

2 Stratégies

Dans Stratégies, sélectionnez et ouvrez Stratégies de diagnostic.

| -dada<br>63468. | UCS Manager                                    |                                                  |
|-----------------|------------------------------------------------|--------------------------------------------------|
| ж.              | Al                                             | Servers / Policies / root / Diagnostics Policies |
|                 | * Severs                                       | Disprestics Policies                             |
|                 | <ul> <li>Service Profiles</li> </ul>           | 4 = + Equat @Post                                |
| ÷.              | <ul> <li>Service Profile Templates</li> </ul>  | 3ana                                             |
| _               | * Policies                                     | a rost.                                          |
|                 | - rost 🔘                                       |                                                  |
|                 | <ul> <li>Adapter Policies</li> </ul>           |                                                  |
| -               | + BIOS Defaults                                |                                                  |
|                 | <ul> <li>BIOS Policies</li> </ul>              |                                                  |
|                 | <ul> <li>Boot Policies</li> </ul>              |                                                  |
| -               | Degroutes Policies                             |                                                  |
|                 | <ul> <li>Graphics Card Policies</li> </ul>     |                                                  |
| ~               | <ul> <li>most Firmware Packages</li> </ul>     |                                                  |
|                 | <ul> <li>IPM/Redhih Access Profiles</li> </ul> |                                                  |
|                 | <ul> <li>XVM Munatement Problem.</li> </ul>    |                                                  |

3 Stratégies de diagnostic

En bas, cliquez sur Add pour créer une nouvelle stratégie de diagnostic.

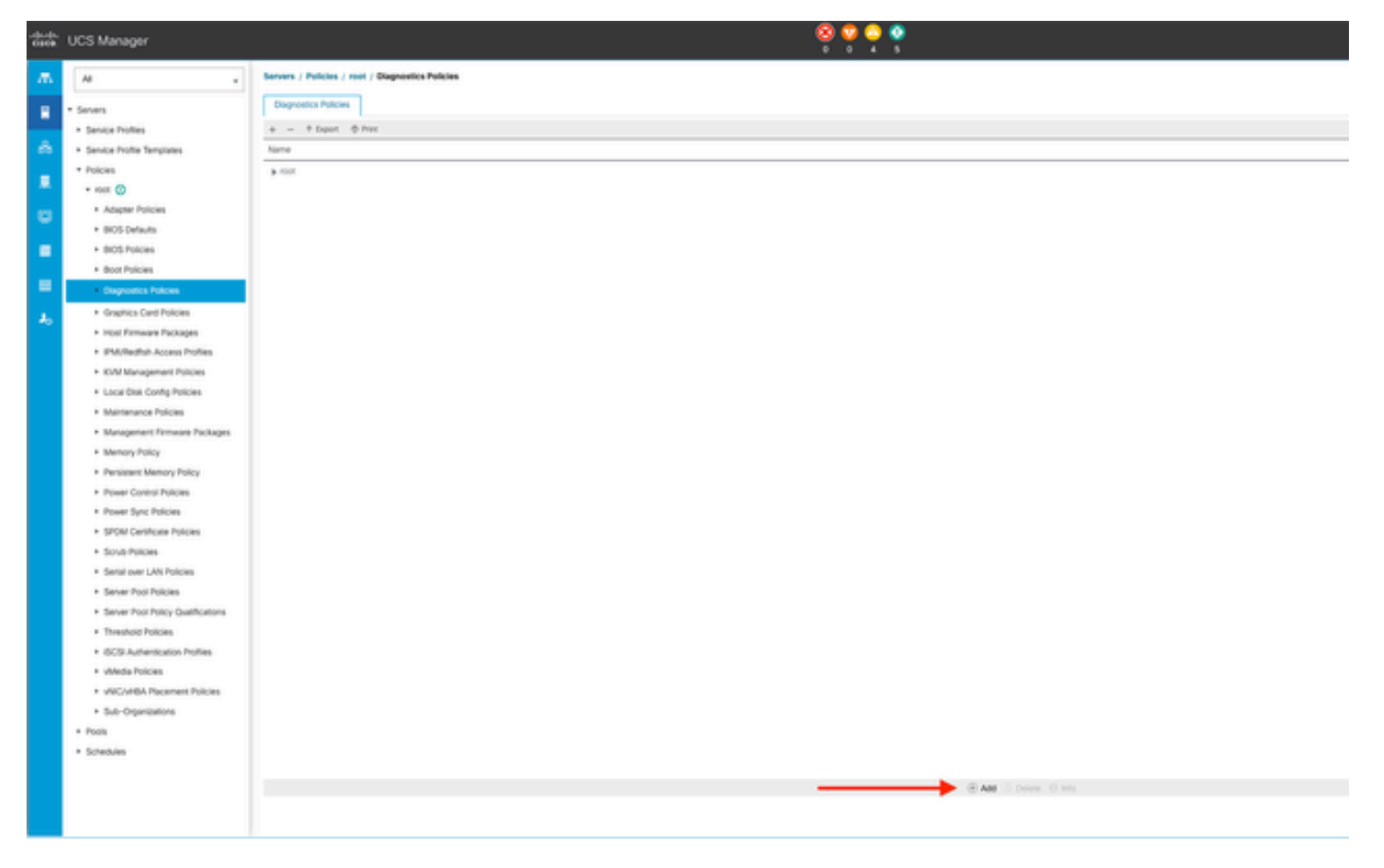

4 Ajouter

Dans la nouvelle fenêtre, attribuez un nom à la stratégie de diagnostic. Le champ « Description » est facultatif.

|          | · months of                                    |
|----------|------------------------------------------------|
| -        | * served                                       |
|          | * Sub-Organizations                            |
|          | * Service Profile Templates                    |
| <b>1</b> | - max 🔘                                        |
|          | * Service Template EXX. SRVE TEMP              |
|          | <ul> <li>Service Templan IRONT-EXXL</li> </ul> |
|          | * Sub-Organizations                            |
|          | * Palaces                                      |
|          | 7 mil (0                                       |
|          | <ul> <li>Adapter Policies</li> </ul>           |
|          | a second designed                              |
|          | A STOR Delater                                 |
|          | - Boost Production                             |
|          | · Boot Protoces                                |
|          | <ul> <li>Diagnostics Publics</li> </ul>        |
|          | <ul> <li>Graphics Card Policies</li> </ul>     |
|          | * Host Pictures Packages                       |
|          | * IPMERallid Access Profiles                   |
|          | * KVM Management Policies                      |
|          | * Local Disk Config Policies                   |
|          | * Maintenance Policies                         |
|          | * Management Ferrivant Packages                |
|          | * Memory Policy                                |
|          | A Resident Marco Dates                         |

5 Créer des stratégies de diagnostic

Configurez les détails du test de mémoire, puis cliquez sur Add au bas de la fenêtre.

|   |                                                                 | Create Diagno     | ? ×          |          |          |         |  |
|---|-----------------------------------------------------------------|-------------------|--------------|----------|----------|---------|--|
| 0 | Create Diagnostics Policies Ty Advanced Filter 🕈 Export 🖶 Print |                   |              |          |          |         |  |
| 0 | Memory Test                                                     | Order CPU Filte   | r Loop Count | Memory C | Memory S | Pattern |  |
|   |                                                                 | No data available |              |          |          |         |  |
|   |                                                                 |                   |              |          |          |         |  |
|   |                                                                 |                   |              |          |          |         |  |
|   |                                                                 |                   |              |          |          |         |  |
|   |                                                                 |                   |              |          |          |         |  |
|   |                                                                 |                   |              |          |          |         |  |
|   |                                                                 |                   | $\oplus$ Add | Delete   |          |         |  |
|   |                                                                 | C                 | < Prev       | lext >   | Finish   | Cancel  |  |

Dans la fenêtre contextuelle, renseignez les champs en fonction de vos besoins :

- Order : définit l'ordre d'exécution du test.
- CPU Filter : choisissez de configurer pour tous les processeurs ou un processeur spécifique.
- Loop Count : définit le nombre d'itérations de test (minimum 1, maximum 1000).
- Taille du bloc de mémoire : définissez le bloc de mémoire sur « big chunk » ou « 5mb-chunk ».
- Memory Size : spécifiez la taille de mémoire testée.
- Modèle : choisissez parmi les tests papillon, tueur, PRBS, PRBS-addr ou PRBS-killer.

|    |                    | Create Diagnostics Policies               |                 | ?) ×     |
|----|--------------------|-------------------------------------------|-----------------|----------|
| 0  | Create Diagnostics | Create Memory Test $? \times$             |                 | ٥        |
| ດ່ | Memory Test        | Order : 1                                 | Memory S Patter | m        |
| Ŭ  |                    | CPU Filter : O P0 P1 Cpus  All Cpus       | All Prbs        |          |
|    |                    | Loop Count : 5                            |                 |          |
|    |                    | Memory Chunk Size : Big Chunk 	 5mb Chunk |                 |          |
|    |                    | Memory Size (GiB) : all                   |                 |          |
|    |                    | Pattern : Prbs V                          |                 |          |
|    |                    |                                           |                 |          |
|    |                    | OK Cancel                                 |                 |          |
|    |                    | < Prev Hearts                             | Finish Cance    |          |
|    |                    |                                           |                 | <u> </u> |
|    |                    |                                           |                 |          |

7 Créer un test de mémoire

Lorsque tous les champs sont entrés, cliquez sur OK, puis sur Finish.

| 1 | Create Diagnostics Policies | Te Advanc | ed Filter 🔶 Exp | ort 🖷 Print   |                   |          | ¢       |
|---|-----------------------------|-----------|-----------------|---------------|-------------------|----------|---------|
|   |                             | Order     | CPU Filter      | Loop Count    | Memory C          | Memory S | Pattern |
| 2 | Memory Test                 | 1         | All Cpus        | 5             | Big Chunk         | All      | Prbs    |
|   |                             |           | <               | + Add<br>Prev | û Delete<br>ext > | Finish   | Cancel  |

Après avoir créé la stratégie de diagnostic, affectez-la à un serveur lame, à un serveur rack intégré ou à tous les serveurs.

Pour attribuer la stratégie à un serveur spécifique, accédez au serveur souhaité en accédant à Equipment, puis à Chassis.

| ж. | м .                                                       | Equipment / Chassis / Chassis 1 / Servers / Server 3 |                            |                   |                    |                                                                           |  |  |  |
|----|-----------------------------------------------------------|------------------------------------------------------|----------------------------|-------------------|--------------------|---------------------------------------------------------------------------|--|--|--|
|    | Equipment                                                 | General Inventory                                    | Virtual Machines Installer | Fremware CMC Sess | ions SELLogs VII P | Paths Health Diagnostics Faults Directs FSM Statistics Temperatures Power |  |  |  |
|    | * Chassis                                                 | Fault Summary                                        |                            |                   |                    | Physical Display                                                          |  |  |  |
| ಹೆ | • Chatala 1 🙄                                             | -                                                    |                            | •                 | •                  |                                                                           |  |  |  |
| _  | <ul> <li>Fans</li> </ul>                                  | 8                                                    | v                          | •                 | ø                  |                                                                           |  |  |  |
|    | <ul> <li>IO Modules</li> </ul>                            | 0                                                    | 3                          | 0                 |                    |                                                                           |  |  |  |
| -  | <ul> <li>PSUs</li> </ul>                                  |                                                      |                            |                   |                    |                                                                           |  |  |  |
|    | · Servers                                                 | Status                                               |                            |                   |                    |                                                                           |  |  |  |
| =  | • Server 3 😋                                              | Overall Status : • OK                                |                            |                   |                    |                                                                           |  |  |  |
|    | + Server 8 🧔                                              | ③ Status Details                                     |                            |                   |                    |                                                                           |  |  |  |
| -  | Rack-Mounts                                               |                                                      |                            |                   |                    |                                                                           |  |  |  |
|    | · Fabric Interconnects                                    | Actions                                              |                            |                   |                    |                                                                           |  |  |  |
| -0 | <ul> <li>Fabric Interconnect A (primary) O</li> </ul>     | Create Service Profile                               |                            |                   |                    | Lannana at la la la la la la la la la la la la la                         |  |  |  |
|    | <ul> <li>Fabric Interconnect B (subordinate) 😳</li> </ul> | Associate Service Profile                            |                            |                   |                    |                                                                           |  |  |  |
|    | + Policies                                                |                                                      |                            |                   |                    |                                                                           |  |  |  |
|    | Port Auto-Discovery Policy                                |                                                      |                            |                   |                    | Properties                                                                |  |  |  |
|    |                                                           | Chundrase Canad                                      |                            |                   |                    |                                                                           |  |  |  |
|    |                                                           |                                                      |                            |                   |                    |                                                                           |  |  |  |

9 État

En haut de l'écran, ouvrez l'onglet Diagnostics.

Accédez à Stratégies de diagnostic, et sélectionnez la stratégie que vous avez créée dans le menu déroulant.

| *** | UCS Manager                                                                                              |                                                         |                                      | 🥺 😴 🗳 🕯                                    |                                    |        |                |
|-----|----------------------------------------------------------------------------------------------------|---------------------------------------------------------|--------------------------------------|--------------------------------------------|------------------------------------|--------|----------------|
| л.  |                                                                                                    | Equipment / Onessis / Onessis 1 / Servers / S           | ever)                                |                                            |                                    |        |                |
| •   | * Essenert<br>* Cherm                                                                                    | General Poentry Milliar Wachines<br>Dispreselle Status  | Installed Firmware CAVC Security 50. | Logi Vill Parts Health Disgreemes Faults E | eens P2er Sunnos Sergenstves Poeer |        |                |
| ۸   | Ouesen 1 😄     Anne                                                                                      | Degroetic Policies and an                               |                                      |                                            |                                    |        |                |
|     | + IO Mohiles                                                                                             | Dark Train Process                                      |                                      |                                            |                                    |        |                |
| •   | + Plan<br>+ Seven                                                                                        | FDF Status Dever Disgrandis, PM<br>FDF Program. dofault |                                      | 1076                                       |                                    |        |                |
|     | n terver 2 👙                                                                                             | Test Quest Property                                     |                                      | 15                                         |                                    |        |                |
| =   | Server 8 😳     Rechtlichung                                                                              | Disgrowtic Result                                       |                                      |                                            |                                    |        |                |
| 4.  | <ul> <li>Fabric Interconnects</li> </ul>                                                                 | S-Abarustifer # Davit @ Print                           |                                      |                                            |                                    |        |                |
|     | <ul> <li>Fabric Interconnect &amp; (primary)</li> <li>Fabric Interconnect &amp; (subordinate)</li> </ul> | 0                                                       | Test Type                            | Data                                       | Description<br>No data available   | Result | Popea Necetage |
|     | • Policies                                                                                               |                                                         |                                      |                                            |                                    |        |                |
|     | Port Auto Oscowry Policy                                                                                 |                                                         |                                      |                                            |                                    |        |                |

10 Diagnostic

Pour lancer le test de diagnostic, cliquez sur le bouton Démarrer. Une alerte contextuelle vous informe que ce diagnostic entraîne un redémarrage du serveur.

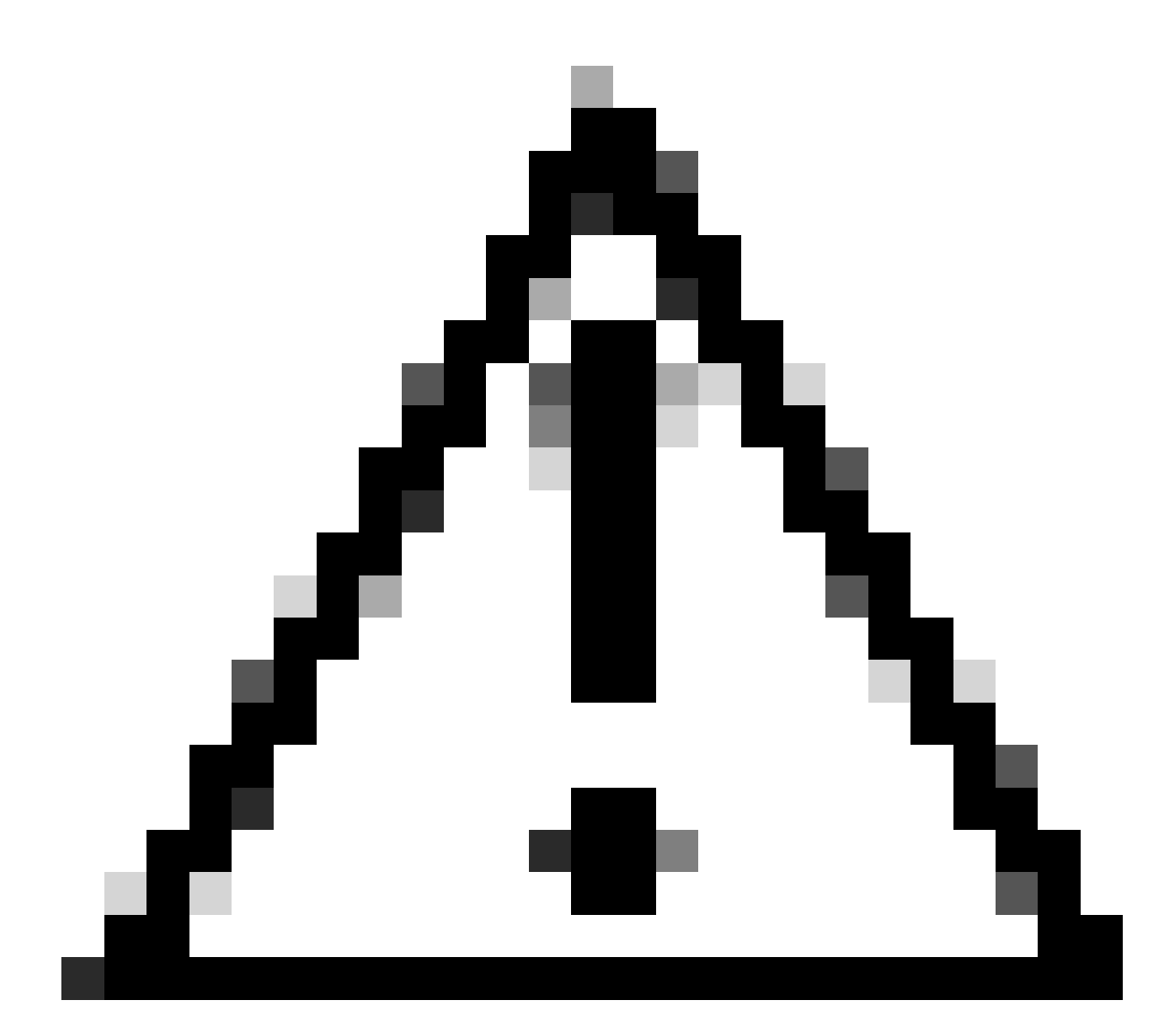

Attention : cet exercice est très intrusif et doit être effectué pendant une fenêtre de maintenance pendant le redémarrage de tous les serveurs.

Si vous êtes prêt, appuyez sur Yes pour continuer ou sur No pour annuler.

| Diagnostics Server $	imes$                                                                   |  |
|----------------------------------------------------------------------------------------------|--|
| Starting Diagnostics on this server will cause a reboot.<br>Are you sure you want to reboot? |  |
| Yes No                                                                                       |  |
|                                                                                              |  |

11 Alerte de redémarrage

Sous les boutons Démarrer et Arrêter, une barre de progression affiche la description de la tâche en cours et la progression globale.

Pour arrêter le diagnostic à tout moment, cliquez sur Stop.

| **     | UCS Manager                                                                                                    | 🕺 😌 😌 🕹 د د د د د د د د د د د د د د د د د د                                                                                                    |
|--------|----------------------------------------------------------------------------------------------------|----------------------------------------------------------------------------------------------------|
| л.     | н .                                                                                                    | Equipment / Osenin I / Servers / Server 3                                                                                                    |
| *<br>* | • Eculoment<br>• Desces<br>• Desces 1 ©<br>• Fans<br>• Kit-Mobures                                                                                                    | General Inventory What Machines Installed Firmeans CANS Seasons SQL Logs WP Paths Health Disposition Fisch Events FSM Exercise Fisch Events FSM Exercise Power Disposition Fisches Disposition Fisches Disposi |
| •      | + FSUN<br>+ Servers<br>+ Server 3 ©<br>+ Server 8 ©<br>+ Reck Mourts                                                                                                    | FM Stora Over     Big Stag Weeds Load       FM Propess     14%       FM Propess     14%       Set Densit Propess     14%       Despeeds Result     14%                                                                                                    |
| *      | Kabic Interconnects     Kabic Interconnect A (primary)      Kabic Interconnect A (primary)      Kabic Interconnect B (subordinated)      Primary     Primary     Primary     Primary     Primary     Primary | 15 Advanced Filter & Export & Print<br>0 fort Type Status Description Result<br>No data available                                                                                                    |

12 Barre de progression

Une fois le diagnostic terminé, le résultat du diagnostic s'affiche.

Dans ce test, aucun problème de mémoire n'a été détecté. Si le résultat renvoie Fail, générez les journaux pour le serveur et contactez le TAC pour obtenir de l'aide.

| Equipment / Chassis / Chassis 1 / Servers / Server 3 |                                    |                          |                    |                      |                           |        |  |
|------------------------------------------------------|------------------------------------|--------------------------|--------------------|----------------------|---------------------------|--------|--|
| General Inventory Virtual Machin                     | es Installed Firmware CMC Sessions | SEL Logs VE Paths Health | Diagnostics Faults | Events FSM Statistic | s Temperatures Power      |        |  |
| Diagnostic Status                                    |                                    |                          |                    |                      |                           |        |  |
| Diagnostic Policies : Diagnostic_Pol •               |                                    |                          |                    |                      |                           |        |  |
| Start Stop                                           |                                    |                          |                    |                      |                           |        |  |
| Operation State Completed                            |                                    |                          |                    |                      |                           |        |  |
| FSM Status Descr : Nop                               |                                    |                          |                    |                      |                           |        |  |
| FSM Progress                                         |                                    |                          | 100%               |                      |                           |        |  |
| Test Overal Progress :                               |                                    |                          | 100%               |                      |                           |        |  |
| Error Description :                                  |                                    |                          |                    |                      |                           |        |  |
| Diagnostic Result                                    |                                    |                          |                    |                      |                           |        |  |
| Ty Advanced Filter + Export Print                    |                                    |                          |                    |                      |                           |        |  |
| 0                                                    | Test Type                          |                          | Status             |                      | Description               | Result |  |
| 1                                                    | Memory Test Pmem2                  |                          | Completed          |                      | No memory errors detected | Pass   |  |

13 Progrès généraux

Pour exécuter des diagnostics sur tous les serveurs, accédez à Equipment et cliquez sur Diagnostics à l'extrême droite.

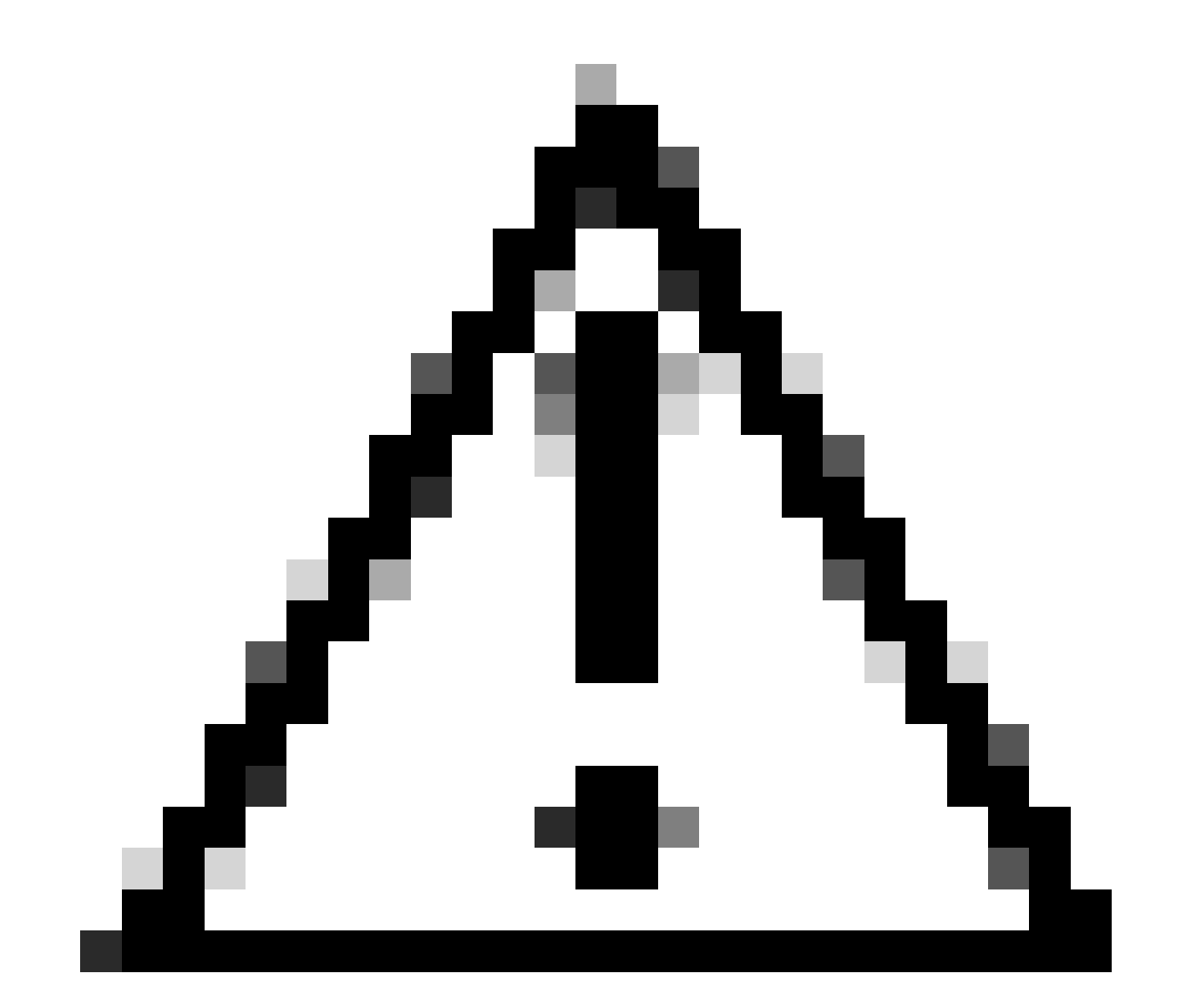

Attention : cet exercice est très intrusif et doit être effectué pendant une fenêtre de maintenance pendant le redémarrage de tous les serveurs.

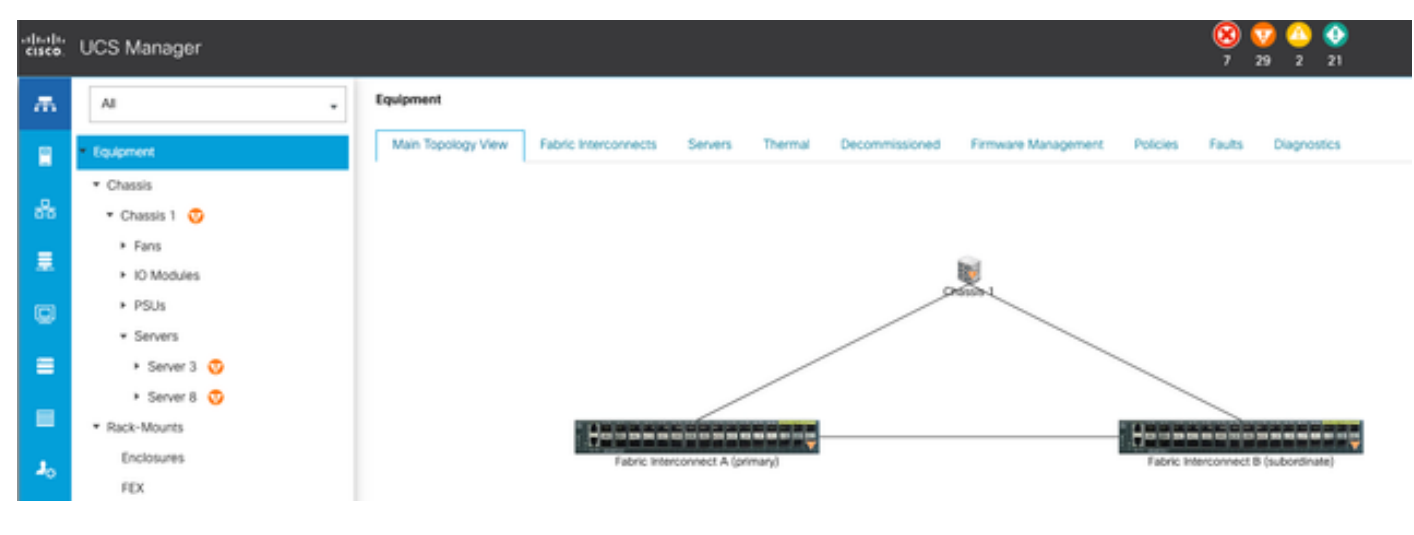

14 Topologie principale

Un nouvel écran s'ouvre, dans lequel vous pouvez choisir d'exécuter des diagnostics sur des serveurs lames ou des serveurs rack.

Ce processus permet l'exécution simultanée de plusieurs tests de diagnostic sur des serveurs avec différentes configurations.

| Equipment                                              |                                                      |              |                 |                             |
|--------------------------------------------------------|------------------------------------------------------|--------------|-----------------|-----------------------------|
| Main Topology Vew Fabric Interconnects Servers Thermal | Decommissioned Firmware Management Policies Faults D | ignostics    |                 |                             |
| Bade Servers Rack Servers                              |                                                      |              |                 |                             |
| Actions                                                |                                                      |              |                 |                             |
| Sat                                                    |                                                      |              |                 |                             |
|                                                        |                                                      |              |                 |                             |
| Disprortic Result                                      |                                                      |              |                 |                             |
| % Advanced Filter # Export                             |                                                      |              |                 |                             |
| Nate                                                   | Chassis ID                                           | P0           | Operation State | Overall Progress Percentage |
| Server 3                                               | 1                                                    | UC58-8200-M5 | Completed       | 100                         |
| Server 8                                               | 1                                                    | UCS8-8200-M6 | tde .           |                             |

15 serveurs lames

En cliquant sur Démarrer, une alerte contextuelle s'affiche pour vous informer que les serveurs vont être redémarrés.

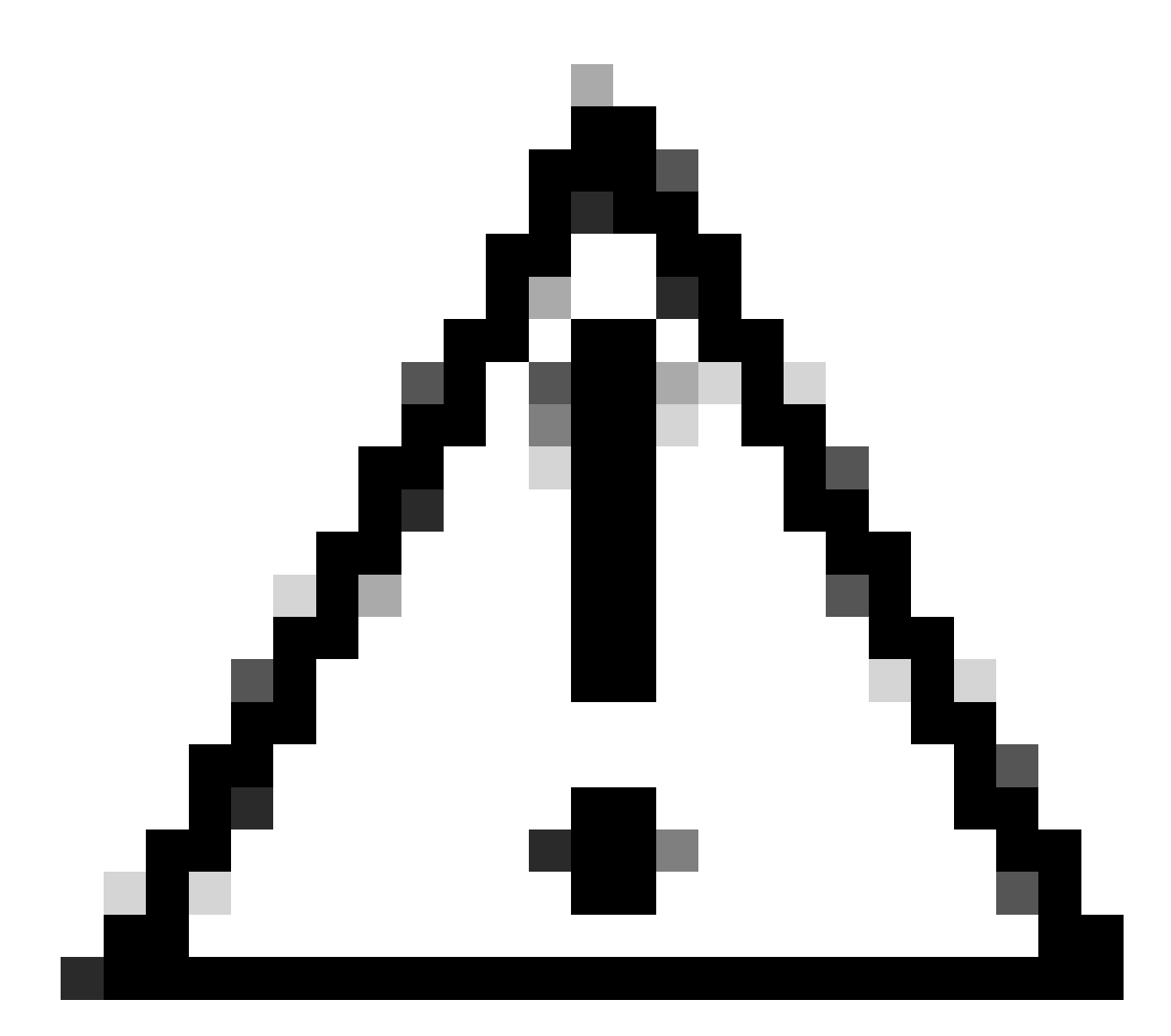

Attention : cet exercice est très intrusif et doit être effectué pendant une fenêtre de maintenance pendant le redémarrage de tous les serveurs.

Choisissez Yes pour poursuivre le test de diagnostic ou No pour annuler.

| Starting Diagnostics will cause reboot on all servers.<br>Are you sure you want to reboot? | Maintenance All Servers $	imes$  |
|--------------------------------------------------------------------------------------------|----------------------------------|
| Yes No                                                                                     | Are you sure you want to reboot? |
|                                                                                            | Yes No                           |

16 Alerte de maintenance

Une fois le test de diagnostic confirmé, la progression de plusieurs serveurs est reflétée dans la colonne État de l'opération et la colonne Pourcentage de progression global, indiquant le pourcentage de test actuel.

| Equipment                                     |                                                |                            |                  |               |                            |
|-----------------------------------------------|------------------------------------------------|----------------------------|------------------|---------------|----------------------------|
| Main Topology View - Adors Interconnects - Se | even themat Decommissioned Pirmeare Management | Polices Faults Desproteits |                  |               |                            |
| Bade Servers Rock Servers                     |                                                |                            |                  |               |                            |
| Actions                                       |                                                |                            |                  |               |                            |
| Start .                                       |                                                |                            |                  |               |                            |
| the later                                     |                                                |                            |                  |               |                            |
| Diagnowitis Result                            |                                                |                            |                  |               |                            |
| 5-Advanced Filter # Equat . @ Print           |                                                |                            |                  |               | 0                          |
| Norme                                         | Oramit @                                       | P0                         | Operation States | Over          | d Progress Percentage      |
| Server 1                                      | 1                                              | UC58-8200-MS               | in Program       | 4)            |                            |
| Sarvar 2                                      | 1                                              | UC58-8200-MS               | a Propess        | 100           |                            |
| 17 Progression du                             | serveur                                        |                            |                  |               |                            |
| 5 Advanced Filter # Export & Print            |                                                |                            |                  |               |                            |
| Name                                          | Chessin ID                                     | PD                         | Op               | eration State | Overal Progress Percentage |
| Server 1                                      | 1                                              | UC58-8200-M5               | Co.              | mplened       | 100                        |
| Server 2                                      | 1                                              | UC58-8200-M5               | Co               | mpieted       | 100                        |

18 État de fonctionnement

Double-cliquez sur un serveur pour en savoir plus. Cette action ouvre le résultat du diagnostic pour ce serveur spécifique.

| Equipment / Chassis / Chassis 1 / Servers / Server 1 |                                         |                                          |                           |        |                     |
|------------------------------------------------------|-----------------------------------------|------------------------------------------|---------------------------|--------|---------------------|
| General Inventory Virtual Machines Installed Firm    | ware CMC Sessions SEL Logs W Parts read | n Diagnostics Faults Events FSM Statisti | ts Temperatures Power     |        |                     |
| Diagnostic Status                                    |                                         | 1                                        |                           |        |                     |
| Degroatic Policies : Dagroatic_Put ·                 |                                         |                                          |                           |        |                     |
| Blat Stop                                            |                                         |                                          |                           |        |                     |
| Operation State Completed                            |                                         |                                          |                           |        |                     |
| FSM Status Descr : Nop                               |                                         |                                          |                           |        |                     |
| PSM Progress :                                       |                                         | 100%                                     |                           |        |                     |
| Test Overal Progress                                 |                                         | 100%                                     |                           |        |                     |
| Error Description :                                  |                                         |                                          |                           |        |                     |
| Diagnostic Result                                    |                                         |                                          |                           |        |                     |
| 15-Advanced Filter # Export . @ Print                |                                         |                                          |                           |        |                     |
| 0                                                    | Test Type                               | Sutu                                     | Description               | Result | Progress Percentage |
| 1                                                    | Memory Test Preem2                      | Completed                                | No-memory errors detected | Pasa   | 100                 |
|                                                      |                                         |                                          |                           |        |                     |

19 Terminé

Si la colonne Result signale Fail au lieu de Pass, veuillez ouvrir un dossier auprès du TAC.

Collectez les journaux du serveur ou, si vous disposez d'Intersight, collectez le numéro de série du serveur.

Incluez ces informations dans le dossier pour aider nos ingénieurs à commencer à enquêter immédiatement sur le problème.

#### À propos de cette traduction

Cisco a traduit ce document en traduction automatisée vérifiée par une personne dans le cadre d'un service mondial permettant à nos utilisateurs d'obtenir le contenu d'assistance dans leur propre langue.

Il convient cependant de noter que même la meilleure traduction automatisée ne sera pas aussi précise que celle fournie par un traducteur professionnel.